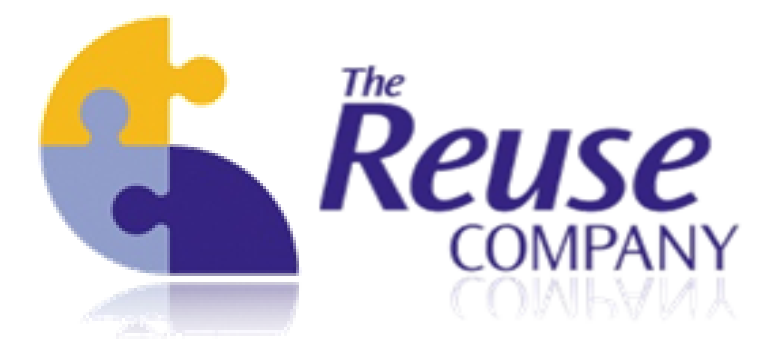

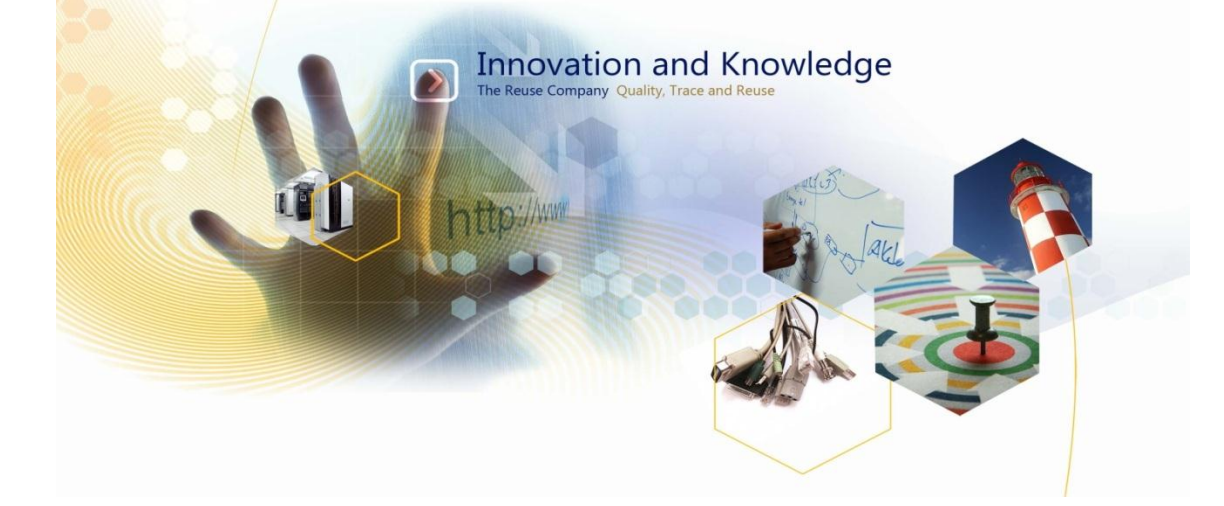

## **Requirements Authoring Tool**

**Installation Guide** 

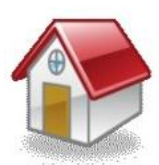

Margarita Salas, 16 2<sup>nd</sup> Floor Innovation Center LEGATEC Technology Park 28919 Leganés – Madrid SPAIN – EU

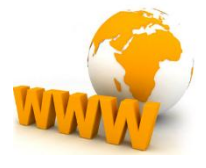

http://www.reusecompany.com

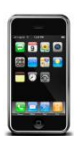

Tel: (+34) 91 146 00 30 Fax: (+34) 91 680 98 26

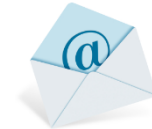

contact@reusecompany.com

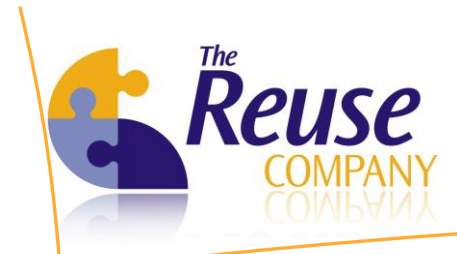

# **Table of revisions**

| Version | Date                           | Author | Changes         |
|---------|--------------------------------|--------|-----------------|
| 1.0     | 13 <sup>th</sup> December 2012 | TRC    | Initial version |

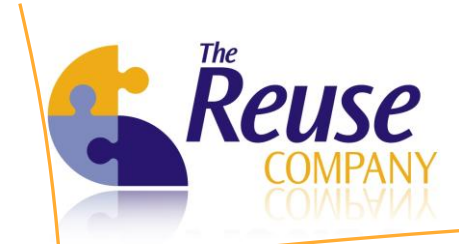

# **Table of Contents**

| 1. | Introduction           | 4 |
|----|------------------------|---|
| 2. | RAT Installation       | 5 |
| 3. | RAT installation steps | 5 |

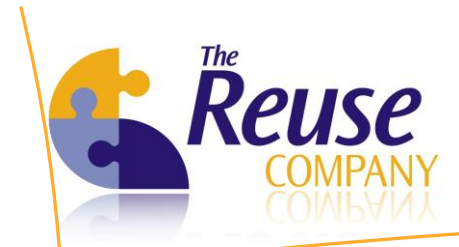

#### 1. Introduction

This document describes in detail the steps to be followed for the correct installation of the Requirements Authoring Tool (RAT). This tool runs as a plugin over IBM DOORS and provides quality assessment functionality "on-the-fly", i.e. while typing new requirements. In order to be able to use RAT, it is necessary to have a DOORS client already installed in the end user computer.

RAT is a light-weight front-end that assists the engineers in the process of writing requirements. However, before using RAT, the Quality Expert must configure various aspects of quality assessment through RAT's complementary tools, RQA for DOORS and knowledgeMANAGER. These three tools comprise the complete Requirements Quality Suite (RQS). For more information about installation and use of RQA, please refer to the RQA for DOORS Installation and User Guides.

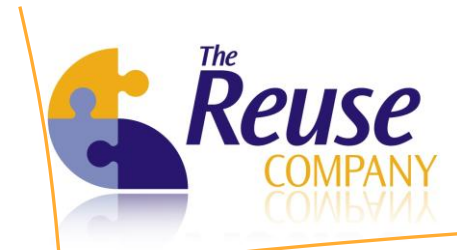

### 2. RAT Installation

#### 3.1 RAT installation steps

You can now select the suitable RAT installer

RequirementsAuthoringTool.exe

After the execution of the file, the installation wizard will guide you through the following steps:

1. Select the installation language windows: this window will provide the option for selecting the installation language, NOT the working language.

| Select Se | etup Language                                       |
|-----------|-----------------------------------------------------|
|           | Select the language to use during the installation: |
|           | English 🔹                                           |
|           | OK Cancel                                           |

- 2. Select the preferred language and click on **OK.**
- 3. The welcome window is displayed

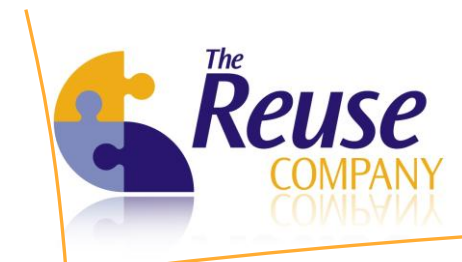

| 🟹 Setup - Requirements Auth | oring Tool                                                                                                    |                              |
|-----------------------------|----------------------------------------------------------------------------------------------------|------------------------------|
|                             | Welcome to the Requirements<br>Authoring Tool Setup Wizard                                                             |                              |
|                             | computer.<br>It is recommended that you close all other<br>continuing.<br>Click Next to continue, or Cancel to exit Se | applications before<br>etup. |
|                             | Next>                                                                                                    | Cancel                       |

- 4. Click on the **Next >** button
- 5. The User License Agreement is then displayed. Read the license agreement and choose **accept the agreement** option.

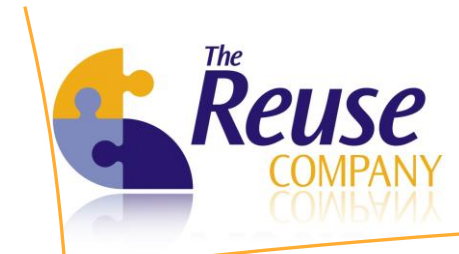

| Setup - Requirements Authoring Tool                                                                                                    |          |
|----------------------------------------------------------------------------------------------------|----------|
| License Agreement<br>Please read the following important information before continuing.                                                                                              |          |
| Please read the following License Agreement. You must accept the terms agreement before continuing with the installation.                                                            | of this  |
| Requirements Authoring Tool for DOORS                                                                                                    | <u>^</u> |
| Version 4.0                                                                                                    |          |
| Binary Code License                                                                                                    |          |
| <ol> <li>This Client license entitles you to use this softwardoesn't entitle to any kind of ownership upon it.</li> <li>Software is confidential convrighted information.</li> </ol> | are, but |
| ○ I accept the agreement                                                                                                    |          |
| I do not accept the agreement                                                                                                    |          |
| < <u>B</u> ack <u>N</u> ext >                                                                                                    | Cancel   |
|                                                                                                    |          |

- 6. Click on Next >
- 7. Then the installation wizard asks for a hard disk path, where the product will be installed:

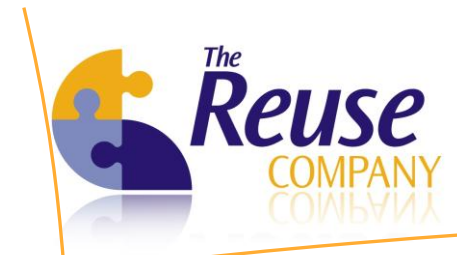

| 🔀 Setup - Requirements Authoring Tool                                                 | - • •   |
|---------------------------------------------------------------------------------------|---------|
| Select Destination Location<br>Where should Requirements Authoring Tool be installed? |         |
| Setup will install Requirements Authoring Tool into the following                     | folder. |
| To continue, click Next. If you would like to select a different folder, click        | Browse. |
| C:\Program Files\The REUSE Company\Requirements Authoring Tool                        | Browse  |
| At least 50.7 MB of free disk space is required.                                      |         |
| < <u>B</u> ack <u>N</u> ext >                                                         | Cancel  |

- Select a folder either by writing the full path in the textbox or by clicking on the Browse button and then clicking on Next >
- 9. Select the version of DOORS on which you will work with:

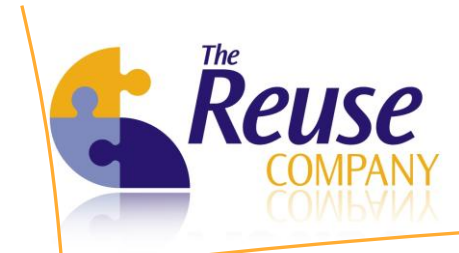

| Setup - Requirements Authoring Tool                                                | - • •  |
|------------------------------------------------------------------------------------|--------|
| DOORS version<br>Multiple DOORS installations has been detected, please choose one |        |
| Select the DOORS version where you want to install RAT 8.1 9.4                     |        |
| < <u>B</u> ack Next >                                                              | Cancel |

- 10. Click on the **Next >** button
- 11. Then, the installation wizard asks for a start menu folder, where it will create the shortcuts to the product:

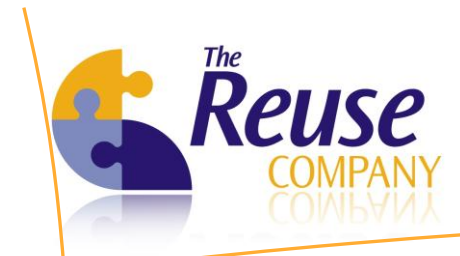

| 🗹 Setup - Requirements Authoring Tool                                          |              |
|--------------------------------------------------------------------------------|--------------|
| Select Start Menu Folder<br>Where should Setup place the program's shortcuts?  |              |
| Setup will create the program's shortcuts in the following Start N             | 1enu folder. |
| To continue, click Next. If you would like to select a different folder, click | Browse.      |
| The REUSE Company\Requirements Authoring Tool                                  | Browse       |
|                                                                                |              |
| < <u>B</u> ack Next >                                                          | Cancel       |

- 12. Select the suitable folder by either writing it on the textbox or clicking on the **Browse** ... button and then click on **Next** >
- 13. Finally, the wizard displays a summary of the selected options:

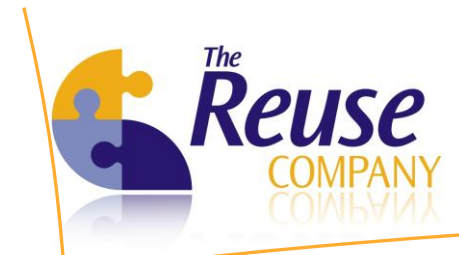

| 🗹 Setup - Requirements Authoring Tool 📃                                                                         | • 💌    |
|----------------------------------------------------------------------------------------------------|--------|
| Ready to Install<br>Setup is now ready to begin installing Requirements Authoring Tool on your<br>computer.     |        |
| Click Install to continue with the installation, or click Back if you want to review or<br>change any settings. | r      |
| Destination location:<br>C:\Program Files\The REUSE Company\Requirements Authoring Tool                         | *      |
| Start Menu folder:<br>The REUSE Company\Requirements Authoring Tool                                             |        |
|                                                                                                    |        |
|                                                                                                    | Ŧ      |
| 4                                                                                                    | Þ      |
| < <u>B</u> ack Install                                                                                          | Cancel |

- 14. Then click on the Install button
- 15. The installation copies the product files on the hard disk

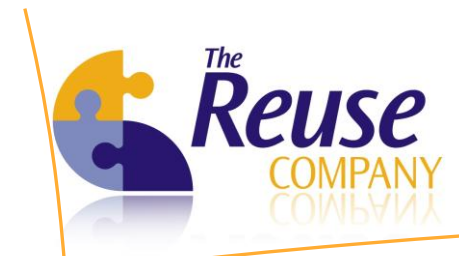

| Setup - Requirements Authoring Tool                                                          | - • •  |
|----------------------------------------------------------------------------------------------|--------|
| Installing<br>Please wait while Setup installs Requirements Authoring Tool on your compu     | ıter.  |
| Extracting files<br>C: \Program Files \IBM \Rational \DOORS \9.4 \bin \Cake.SplashScreen.dll |        |
|                                                                                              | Cancel |

16. After the installation, a confirmation window will appear. Click on the **Finish** button.

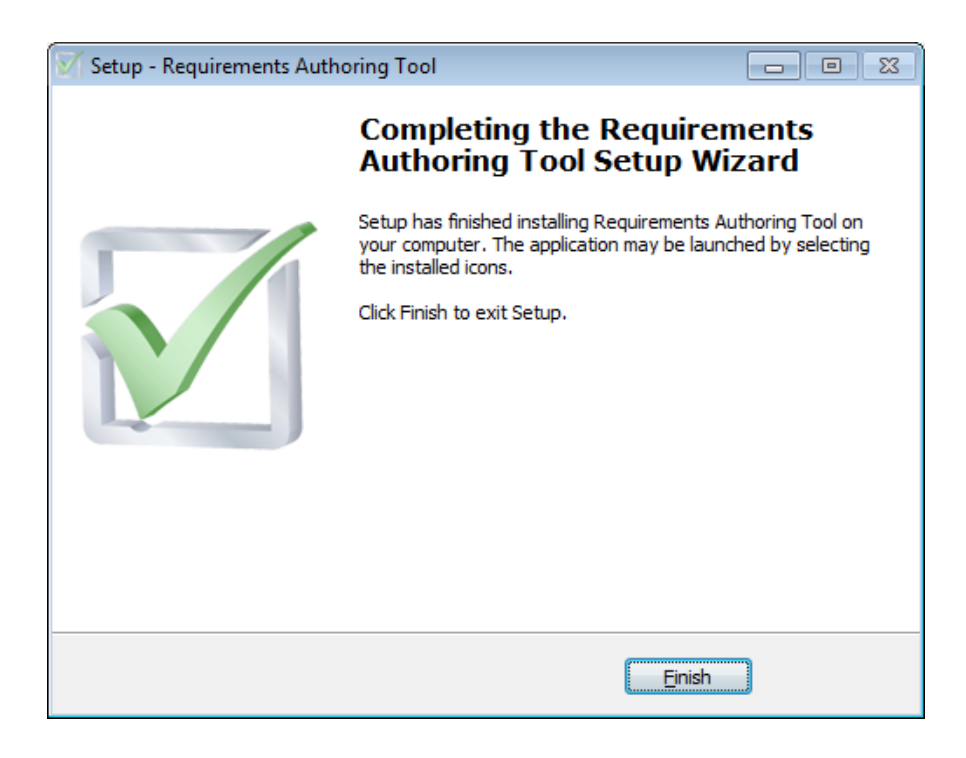

LEGATEC Technology Park | Margarita Salas 16, 2<sup>nd</sup> Floor | 28919 Leganés – Madrid - SPAIN Tel.: (+34) 91 146 00 30 | Fax: (+34) 91 680 98 26 | contact@reusecompany.com | www.reusecompany.com

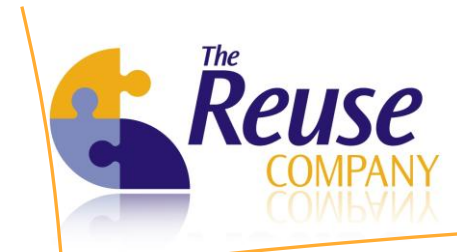

17. For further information on functions and use of the client, please refer to the User Guide provided with the product.